## **DECLARACION ICA ANUAL**

1. Se ingresa a la oficina virtual Alcaldía de Cúcuta.

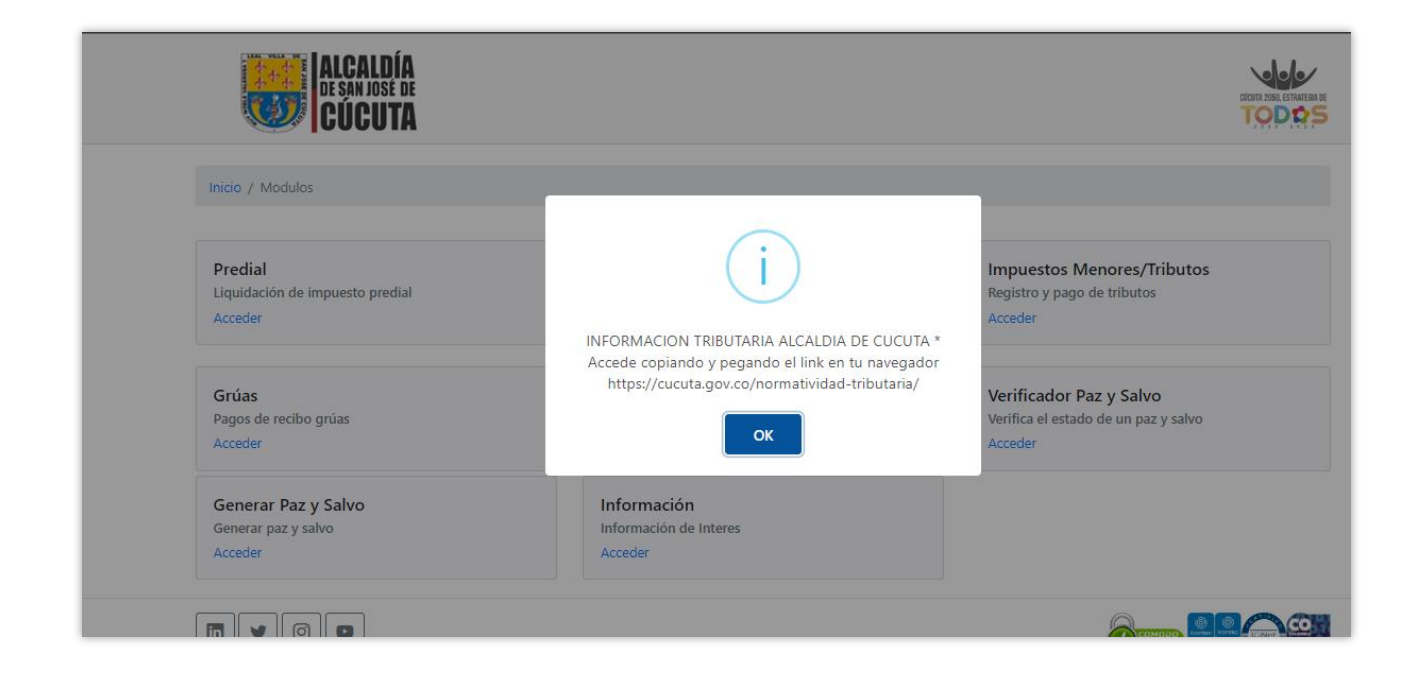

## 2. Se elige la opción de industria y comercio

| ALCALDÍA<br>DE SAN JOSÉ DE<br>CÚCUTA                  |                                                                                              |                                                                            |
|-------------------------------------------------------|----------------------------------------------------------------------------------------------|----------------------------------------------------------------------------|
| Inicio / Modulos                                      |                                                                                              |                                                                            |
| Predial<br>Liquidación de impuesto predial<br>Acceder | Industria y Comercio<br>Liquidación Ica Anual, Reteica, Novedades y Estado Cuenta<br>Acceder | Impuestos Menores/Tributos<br>Registro y pago de tributos<br>Acceder       |
| <b>Grúas</b><br>Pagos de recibo grúas<br>Acceder      | Verificador Facturas<br>Verifica el estado de la factura<br>Acceder                          | Verificador Paz y Salvo<br>Verifica el estado de un paz y salvo<br>Acceder |
| Generar Paz y Salvo<br>Generar paz y salvo<br>Acceder | Información<br>Información de Interes<br>Acceder                                             |                                                                            |

| DE SAN JOSÉ DE<br>CÚCUTA                       |                                                                                                    |  |
|------------------------------------------------|----------------------------------------------------------------------------------------------------|--|
| Inicio / Modulos / Acceso Industria y Comercio | Número de Placa<br>italian<br>AVISOS IMPORTANTE * Sr Contribuyente Actualice sus<br>datos antes de diligenciar sus declaraciones * acceder a<br>industria y comercio<br>italian |  |
| COPYRIGHT © 1992-2022 TNS.                     |                                                                                                    |  |

**3.** Se digita el número de placa y Nit del establecimiento, se diligencia el Captcha y se da clic en consultar.

| ALCALDÍA<br>DE SAN JOSE DE<br>CÚCUTA           |                                                |  |
|------------------------------------------------|------------------------------------------------|--|
| Inicio / Modulos / Acceso Industria y Comercio |                                                |  |
|                                                |                                                |  |
|                                                | Némoro do Placa                                |  |
|                                                | 1                                              |  |
|                                                | Por favor digite la placa del establecimiento. |  |
|                                                | 1090392599                                     |  |
|                                                | Por favor digite el nit del establecimiento.   |  |
|                                                | No soy un robot                                |  |
|                                                | Consultar                                      |  |
|                                                |                                                |  |
|                                                |                                                |  |

**4.** Una vez se ingrese al establecimiento se generará un aviso para actualización de la información.

|                      | I <mark>CALDÍA</mark><br>San José de<br><b>ÚCUTA</b> |                                       |                      |                                         |                                |                               |                          |
|----------------------|------------------------------------------------------|---------------------------------------|----------------------|-----------------------------------------|--------------------------------|-------------------------------|--------------------------|
| Inicio / Modulos / A | de ICA Anual                                         | iomercio / Establecimiento<br>RetelCA | 🕼 insertar Novedad   | Formulario Unico Nacio                  | onal ICA Anual                 | 🛯 Formulario Re               | teiCA                    |
| Placa                |                                                      |                                       | Nombre               |                                         |                                |                               | Tipo Actividad           |
| 1                    |                                                      |                                       | F. marce etc.        |                                         |                                |                               | Comercial                |
| Dirección            |                                                      |                                       | Ba                   |                                         | _                              |                               | Telefono                 |
|                      |                                                      |                                       | E                    | (                                       | i )                            |                               | 555 55 55                |
| Documento            |                                                      |                                       | Pr                   |                                         |                                |                               |                          |
| 1090392599           |                                                      |                                       |                      | * Appendia de contr                     | ibuuanta Daa                   | unanda Antualia               |                          |
| Observaciones        |                                                      |                                       | la informa           | cion de su estable                      | cimiento, Prir                 | mero Actualiza                | r                        |
|                      |                                                      |                                       | Regime<br>Segundo A  | n mediante la nov<br>ctualizar Datos Ge | edad Cambio<br>enerales v Tero | de Regimen,<br>ero actualizar | la                       |
| Fecha Registro       |                                                      |                                       | Fe                   | ictividad economi                       | ca para el año                 | 2022                          | Fecha Inicio Actividades |
| 26/09/2022           |                                                      |                                       |                      |                                         | NK                             |                               | 27/09/2021               |
|                      |                                                      |                                       |                      |                                         |                                |                               |                          |
| DECLARACIONES ICA    | DECLARACION                                          | NES RETEICA DECLARACI                 | IONES AUTORRETENCIÓN | ACTIVIDADES                             | RECIBOS                        | NOVEDADES                     | FISCAUZACIÓN             |
| Número               | Fecha                                                | Año gravable                          | Total a Cargo        | Estado                                  | Тіро                           | Web                           | Descargar                |
|                      |                                                      |                                       |                      |                                         |                                |                               |                          |

 A continuación, se da clic en el botón de presentar declaración de Ica Anual

| Inicio / Modulos /      | Acceso Industria y C | omercio / Establecimiento |                       |                      |                  |                 |                          |
|-------------------------|----------------------|---------------------------|-----------------------|----------------------|------------------|-----------------|--------------------------|
| 🖹 Presentar Declaraciór | i de ICA Anual       | ReteICA 🕼 Autoretención   | 🖉 Insertar Novedad    | Formulario Unico Nac | cional ICA Anual | 🛛 Formulario Re | telCA                    |
| Placa                   |                      |                           | Nombre                |                      |                  |                 | Tipo Actividad           |
| 1                       |                      |                           | EMPRESA SAS           |                      |                  |                 | Comercial                |
| Dirección               |                      |                           | Barrio                |                      |                  |                 | Telefono                 |
| CJCJ LLL                |                      |                           | EL SALADO             |                      |                  |                 | 555 55 55                |
| Documento               |                      |                           | Propietario           |                      |                  |                 |                          |
| 1090392599              |                      |                           | EDGAR FERNANDO        | VALIDACION VALIDA    | CION             |                 |                          |
| Observaciones           |                      |                           |                       |                      |                  |                 |                          |
|                         |                      |                           |                       |                      |                  |                 |                          |
| Fecha Registro          |                      |                           | Fecha Inscripción     |                      |                  |                 | Fecha Inicio Actividades |
| 26/09/2022              |                      |                           | 27/09/2021            |                      |                  |                 | 27/09/2021               |
|                         |                      |                           |                       |                      |                  |                 |                          |
| DECLARACIONES IC        | A                    | IES RETEICA DECLARAC      | CIONES AUTORRETENCIÓN | ACTIVIDADES          | RECIBOS          | NOVEDADES       | FISCALIZACIÓN            |
|                         |                      |                           |                       |                      |                  |                 |                          |

**6.** Se digita el año gravable a presentar, se elige declaración inicial y se da clic en Guardar Datos Generales.

| 🥯 ICUCUTA                             |                      |                     | TODOS                  |
|---------------------------------------|----------------------|---------------------|------------------------|
| Inicio / Modulos / Acceso ICA Anual / | ICA Anual            |                     |                        |
| Fecha                                 | Consecutivo          | Año Gravable        | Establecimientos       |
| 20/10/2022                            | 00000                | 2021                | 1                      |
| Nit Contribuyente                     | Nombre Contribuyente | Nit Establecimiento | Nombre Establecimiento |
| 1090392599                            | EMPRESA SAS          | 1090392599          | EMPRESA SAS            |
| Total Ingresos Gravados               | Total Impuestos      | Tipo Declaración    |                        |
| 0.00                                  | 0.00                 | Declaración Inicial | ٢                      |
|                                       |                      |                     |                        |

**7.** Se diligencian los campos con los valores correspondientes y se da clic en Guardar Base Gravable.

| CUCUTA 🥨                                        |                                  | TO                           | D¢S |
|-------------------------------------------------|----------------------------------|------------------------------|-----|
| Inicio / Modulos / Acceso ICA Anual / ICA Anual |                                  |                              |     |
| 8.Total Ingresos Pais                           | 9.Total Ingresos Fuera Municipio | 10.TOTAL INGRESOS MUNICIPIO  |     |
| 12,000,000                                      | 1,000,000                        | 11,000,000                   |     |
| 11.Ingresos Devoluciones                        | 12.Ingresos por Exportaciones    | 13.Ingresos Venta de Activos |     |
| 500,000                                         | 2,000,000                        | 1,000,000                    |     |
| 14.Ingresos Actividades Excluidas               | 15.Ingresos Actividades Exentas  | 16.TOTAL INGRESOS GRAVABLES  |     |
| 1,000,000                                       | 1,000,000                        | 5,500,000                    |     |
|                                                 |                                  |                              |     |

**8.** A continuación, se mostrarán las actividades que tiene el establecimiento con la correspondiente tarifa y se da clic en el botón editar.

| digo Act | ividad                                               |                  |      |          |         |                     |
|----------|------------------------------------------------------|------------------|------|----------|---------|---------------------|
| EL /     | ROBACIÓN DE ALIMENTOS EXCERTO LÁCTEOS CONSTRUCCIÓN   | Ingresos Gravado | o co | Valor Im | ipuesto |                     |
| ELA      | BORACIÓN DE ALIMENTOS, EXCEPTO LACTEOS, CONSTRUCCIÓN |                  | 0.00 | 3        | 0.00    |                     |
|          |                                                      |                  |      |          |         |                     |
|          |                                                      |                  |      |          | B       | Guardar Actividades |
|          |                                                      |                  |      |          |         |                     |
|          |                                                      |                  |      |          |         |                     |
|          |                                                      |                  |      |          |         |                     |
|          |                                                      |                  |      |          |         |                     |
|          |                                                      |                  |      |          |         |                     |

**9.** Se diligencia el valor total de Ingresos Gravados calculados anteriormente y se da clic en guardar.

| Inicio / Modulos / Acceso | AIA                       | Actividad                                               |                  |   |                | CUCUTA 2050, ESTRATEGIA DE |
|---------------------------|---------------------------|---------------------------------------------------------|------------------|---|----------------|----------------------------|
|                           | ICA Anual / ICA Anual     | ELABORACIÓN DE ALIMENTOS. EXCEPTO LÁCTEOS. CONSTRUCCIÓN |                  |   |                |                            |
| +                         |                           | Ingresos Gravados<br>5,500,000                          |                  |   |                |                            |
| Codigo Activida           | ۱d                        |                                                         | Guardar Cancelar | a | Valor Impuesto |                            |
| 101 ELABOR                | ACIÓN DE ALIMENTOS. EXCEP |                                                         |                  | 2 |                |                            |

**10.** Inmediatamente se calculará el valor del impuesto y se da clic en Guardar Actividades.

| ·      |                                                         |                   |        |                |                     |
|--------|---------------------------------------------------------|-------------------|--------|----------------|---------------------|
| Codigo | Actividad                                               | Ingresos Gravados | Tarifa | Valor Impuesto |                     |
| 01     | ELABORACIÓN DE ALIMENTOS. EXCEPTO LÁCTEOS. CONSTRUCCIÓN | 5,500,000.00      | 3      | 17,000.00      | 1                   |
|        |                                                         |                   |        |                |                     |
|        |                                                         |                   |        |                | 🖺 Guardar Actividad |
|        |                                                         |                   |        |                |                     |

**11.** En el siguiente paso se diligencian los valores correspondientes a aplicar, inmediatamente se podrá visualizar el total a pagar y se da clic en guardar borrador.

| W IGUGUIA                                       |                                  | 100                           |
|-------------------------------------------------|----------------------------------|-------------------------------|
| Inicio / Modulos / Acceso ICA Anual / ICA Anual |                                  |                               |
| 18.Generación de Energia                        | 19.Impuesto Energia              | 20.TOTAL INDUSTRIA Y COMERCIO |
| 0                                               | 0                                | 17,000                        |
| 21.AVISOS Y TABLEROS                            | 22.Pago por Unidades Comerciales |                               |
| 50,000                                          | 0                                |                               |
| 23.SOBRETASA BOMBERIL                           | 24.SOBRETASA DE SEGURIDAD        | 25.TOTAL IMPUESTO A CARGO     |
| 35,000                                          | 0                                | 102,000                       |
| 26.Valor Exoneracion Sobre el Impuesto          | 27.Retenciones                   | 28.AutoRetenciones            |
| 0                                               | 0                                | 0                             |
| 29.Anticipo del Año Anterior                    | 30.Anticipo del Año Siguiente    | Tipo Sanción                  |
| 0                                               | 0                                |                               |
| 31.Valor Sanción                                | 32.Saldo a Favor Año Anterior    | 33.TOTAL SALDO A PAGAR        |
| 0                                               | 0                                | 102,000                       |
|                                                 |                                  | 34.TOTAL SALDO A FAVOR        |
|                                                 |                                  | 0                             |
|                                                 |                                  |                               |

**12.** Seguidamente saldrá el aviso de Declaración guardada satisfactoriamente.

| nicio / Modulo                | s / Acceso ICA Apuel / ICA Apuel |                  |                                 |                         |             |                        |                 |                |
|-------------------------------|----------------------------------|------------------|---------------------------------|-------------------------|-------------|------------------------|-----------------|----------------|
|                               |                                  |                  |                                 |                         |             |                        |                 |                |
| Fecha                         |                                  | Consecutivo      |                                 | Año Gravable            |             | Est                    | ablecimientos   |                |
| 2022/10/20                    |                                  | 0133             |                                 | 2021                    |             | 1                      |                 |                |
| Nit Contribuyen               | te                               | Nombre Contribuy | vente                           | Nit Establecimiento     |             | No                     | mbre Establecim | iento          |
| 1090392599                    |                                  | EDGAR FERNANDO   | VALIDACION VALIDACION           | 1090392599              |             | EM                     | IPRESA SAS      |                |
| Total Ingresos G              | ravados                          | Total Impuestos  |                                 |                         |             |                        |                 |                |
| 5,500,000                     |                                  | 17,000           |                                 |                         |             |                        |                 |                |
|                               |                                  |                  |                                 | $\checkmark$ )          |             |                        |                 |                |
|                               |                                  |                  |                                 |                         |             |                        |                 |                |
| 8.Total Ingresos              | Pais                             |                  | 9. Declaración guard            | lada satisfactoriamente |             | 10.TOTAL INGRESOS N    | UNICIPIO        |                |
| 12,000,000                    |                                  |                  |                                 |                         |             | 11,000,000             |                 |                |
| 11.Ingresos Dev               | oluciones                        |                  | 12                              | OK                      |             | 13.Ingresos Venta de A | ctivos          |                |
| 500,000                       |                                  |                  | 2,000,000                       |                         |             | 1,000,000              |                 |                |
|                               | vidades Excluidas                |                  | 15.Ingresos Actividades Exentas |                         |             | 16.TOTAL INGRESOS G    | RAVABLES        |                |
| 14.Ingresos Acti              |                                  |                  | 1,000,000                       |                         |             | 5,500,000              |                 |                |
| 14.Ingresos Acti<br>1,000,000 |                                  |                  |                                 |                         |             |                        |                 |                |
| 14.Ingresos Acti<br>1,000,000 |                                  |                  |                                 |                         |             |                        |                 |                |
| 14.Ingresos Acti<br>1,000,000 |                                  |                  |                                 |                         |             |                        |                 |                |
| 14.Ingresos Acti<br>1,000,000 | Articled                         |                  |                                 |                         | Ingraras Co | vador                  | Tarifa          | Valor Impuerto |

**13.** A continuación, se habilitará la vista de la declaración con todos los datos y valores diligenciados.

| Consecutivo<br>0133<br>Nombre Contribuyente<br>EDGAR FERNANDO VALIDA<br>Total Impuestos<br>17000   | CION VALIDACION                                           | Año Gravable<br>2021<br>Nit Establecimiento<br>1090392599                                                                                   |                                                                                                    | Esta<br>1<br>Nor                                                                                                    | blecimientos<br>htra Establacimian                                                                                                    |                                                                                                    |  |  |
|----------------------------------------------------------------------------------------------------|-----------------------------------------------------------|----------------------------------------------------------------------------------------------------|----------------------------------------------------------------------------------------------------|----------------------------------------------------------------------------------------------------|----------------------------------------------------------------------------------------------------|----------------------------------------------------------------------------------------------------|--|--|
| Consecutivo<br>0133<br>Nombre Contribuyente<br>EDGAR FERNANDO VALIDAR<br>Total Impuestos<br>17 000 | CION VALIDACION                                           | Año Gravable<br>2021<br>Nit Establecimiento<br>1090392599                                                                                   |                                                                                                    | Esta<br>1<br>Non                                                                                                    | blecimientos                                                                                                    |                                                                                                    |  |  |
| 0133<br>Nombre Contribuyente<br>EDGAR FERNANDO VALIDAO<br>Total Impuestos<br>17.000                | CION VALIDACION                                           | 2021<br>Nit Establecimiento<br>1090392599                                                                                                   |                                                                                                    | 1 Non                                                                                                    | hre Establecimien                                                                                                    |                                                                                                    |  |  |
| Nombre Contribuyente<br>EDGAR FERNANDO VALIDAG<br>Total Impuestos                                  | CION VALIDACION                                           | Nit Establecimiento                                                                                                    |                                                                                                    | Non                                                                                                    | hre Establecimien                                                                                                    |                                                                                                    |  |  |
| EDGAR FERNANDO VALIDAG<br>Total Impuestos                                                          | CION VALIDACION                                           | 1090392599                                                                                                    |                                                                                                    |                                                                                                    | iore cotobicennen                                                                                                    | Nombre Establecimiento                                                                                                    |  |  |
| Total Impuestos                                                                                    |                                                           |                                                                                                    | 1090392599                                                                                                    |                                                                                                    |                                                                                                    | EMPRESA SAS                                                                                                    |  |  |
| 17.000                                                                                             |                                                           |                                                                                                    |                                                                                                    |                                                                                                    |                                                                                                    |                                                                                                    |  |  |
|                                                                                                    |                                                           |                                                                                                    |                                                                                                    |                                                                                                    |                                                                                                    |                                                                                                    |  |  |
|                                                                                                    |                                                           |                                                                                                    |                                                                                                    |                                                                                                    |                                                                                                    |                                                                                                    |  |  |
| 9.Total                                                                                            | Ingresos Fuera Municipio                                  |                                                                                                    |                                                                                                    | 10.TOTAL INGRESOS M                                                                                                    | JNICIPIO                                                                                                    |                                                                                                    |  |  |
| 1,000,                                                                                             | 000                                                       |                                                                                                    |                                                                                                    | 11,000,000                                                                                                    |                                                                                                    |                                                                                                    |  |  |
| 12.Ing                                                                                             | resos por Exportaciones                                   |                                                                                                    |                                                                                                    | 13.Ingresos Venta de A                                                                                                    | tivos                                                                                                    |                                                                                                    |  |  |
| 2,000/                                                                                             | 000                                                       |                                                                                                    |                                                                                                    | 1,000,000                                                                                                    |                                                                                                    |                                                                                                    |  |  |
| 15.Ing                                                                                             | resos Actividades Exentas                                 |                                                                                                    |                                                                                                    | 16.TOTAL INGRESOS GR                                                                                                    | AVABLES                                                                                                    |                                                                                                    |  |  |
| 1,000,                                                                                             | 000                                                       |                                                                                                    |                                                                                                    | 5,500,000                                                                                                    |                                                                                                    |                                                                                                    |  |  |
|                                                                                                    |                                                           |                                                                                                    |                                                                                                    |                                                                                                    |                                                                                                    |                                                                                                    |  |  |
|                                                                                                    |                                                           |                                                                                                    |                                                                                                    |                                                                                                    |                                                                                                    |                                                                                                    |  |  |
|                                                                                                    | 9.Total<br>1.000,<br>12.Ing<br>2.000,<br>15.Ing<br>1.000, | 9.Total Ingresos Fuera Municipio<br>1.000,000<br>12.Ingresos por Exportaciones<br>2.000,000<br>15.Ingresos Actividades Exentas<br>1.000,000 | 9.Total Ingresos Fuera Municipio  1.000,000  12.Ingresos por Exportaciones  2.000,000  15.Ingresos Actividades Exentas  1.000,000 | 9.Total Ingresos Fuera Municipio  1.000,000  12.Ingresos por Exportaciones  2.000,000  15.Ingresos Actividades Exentas  1.000,000 | 9. Total Ingresos Fuera Municipio         10. TOTAL INGRESOS MI           1.000,000         11,000,000           12. Ingresos por Exportaciones         13. Ingresos Venta de Ar           2,000,000         1,000,000           15. Ingresos Actividades Exentas         16. TOTAL INGRESOS GR           1,000,000         \$,500,000 | 9. Total Ingresos Fuera Municipio     10.TOTAL INGRESOS MUNICIPIO       1.000,000     11,000,000       12. Ingresos por Exportaciones     13. Ingresos Venta de Activos       2,000,000     1,000,000       15. Ingresos Actividades Exentas     16.TOTAL INGRESOS GRAVABLES       1,000,000     \$,500,000 |  |  |

**14.** Después de revisada la información se puede editar y descargar el borrador. A continuación, se da clic, en Definitiva.

| 18.Generación de Energia               | 19.Impuesto Energia              | 20.TOTAL INDUSTRIA Y COMERCIO |
|----------------------------------------|----------------------------------|-------------------------------|
| 0                                      | 0                                | 17,000                        |
| 21.AVISOS Y TABLEROS                   | 22.Pago por Unidades Comerciales |                               |
| 50,000                                 | 0                                |                               |
| 23.SOBRETASA BOMBERIL                  | 24.SOBRETASA DE SEGURIDAD        | 25.TOTAL IMPUESTO A CARGO     |
| 35,000                                 | 0                                | 102,000                       |
| 26.Valor Exoneracion Sobre el Impuesto | 27.Retenciones                   | 28.AutoRetenciones            |
| 0                                      | 0                                | 0                             |
| 29.Anticipo del Año Anterior           | 30.Anticipo del Año Siguiente    | Tipo Sanción                  |
| 0                                      | 0                                |                               |
| 31.Valor Sanción                       | 32.Saldo a Favor Año Anterior    | 33.TOTAL SALDO A PAGAR        |
| 0                                      | 0                                | 102,000                       |
|                                        |                                  | 34.TOTAL SALDO A FAVOR        |
|                                        |                                  | 0                             |
|                                        |                                  |                               |
| FECHA LIMITE                           |                                  | 35.VALOR A PAGAR              |
|                                        |                                  | 0                             |
| 36.PRONTO PAGO                         | 37.INTERESES DE MORA             | 38.TOTAL A PAGAR              |
| 0                                      | 0                                | 0                             |
|                                        |                                  |                               |

**15.** Seguidamente, saldrá el aviso que la declaración Definitiva se guardó con éxito.

| Inicio / Modulos / Acceso ICA Anual / | ICA Anual           |                              |                          |      |                        |                    |     |
|---------------------------------------|---------------------|------------------------------|--------------------------|------|------------------------|--------------------|-----|
| Fecha                                 | Consecutivo         |                              | Año Gravable             |      | Esti                   | ablecimientos      |     |
| 2022/10/20                            | 0133                |                              | 2021                     |      | 1                      |                    |     |
| Nit Contribuyente                     | Nombre Contribuyent | te                           | Nit Establecimiento      |      | No                     | mbre Establecimien | ito |
| 1090392599                            | EDGAR FERNANDO VA   | LIDACION VALIDACION          | 1090392599               |      | EN                     | IPRESA SAS         |     |
| 5,500,000                             | 17,000              | Declaración definitiva al    | macenada satisfactoriame | ente |                        |                    |     |
| 12 000 000                            |                     |                              |                          |      | 11.000.000             |                    |     |
| 11.Ingresos Devoluciones              | 12                  |                              | ок                       |      | 13.Ingresos Venta de A | ctivos             |     |
| 500,000                               | 2                   | ,000,000                     |                          |      | 1,000,000              |                    |     |
| 14.Ingresos Actividades Excluidas     | 15                  | Ingresos Actividades Exentas |                          |      | 16.TOTAL INGRESOS G    | RAVABLES           |     |
| 1,000,000                             | 1                   | ,000,000                     |                          |      | 5,500,000              |                    |     |
|                                       |                     |                              |                          |      |                        |                    |     |

**16.** Finalmente se podrá descargar la declaración y declaración con pago 0.

| 0     0       21.AVISOS Y TABLEROS     22.Pago por Unidad       30.000     0       23.SOBRETASA BOMBERIL     24.SOBRETASA DE S       35.000     0       26.Valor Exoneración Sobre el Impuesto     27.Retenciones       0     0       29.Anticipo del Año Anterior     30.Anticipo del Año       0     0       31.Valor Sanción     32.Saldo a Favor Año | es Comerciales<br>EGURIDAD<br>Siguiente | 17,000<br>25.TOTAL IMPUESTO A CARGO<br>102,000<br>28.Auto Rotenciones<br>0<br>Tipo Sanción<br>EXTEMPORANEIDAD |
|----------------------------------------------------------------------------------------------------|-----------------------------------------|----------------------------------------------------------------------------------------------------|
| 21.AVISOS Y TABLEROS     22.Pago por Unidad       50.000     0       23.SOBRETASA BOMBERIL     24.SOBRETASA DE S       35.000     0       26.Valor Exoneracion Sobre el Impuesto     27.Retenciones       0     23.Anticipo del Año Anterior       0     0       31.Valor Sanción     32.Saldo a Favor Añ                                                | es Comerciales<br>EGURIDAD<br>Siguiente | 25.TOTAL IMPUESTO A CARGO<br>102,000<br>28.AutoRetenciones<br>0<br>Tipo Sanción<br>EXTEMPORAVEIDAD            |
| 50,000     0       23.SOBRETASA BOMBERIL     24.SOBRETASA DE S       35,000     0       26.Valor Exoneracion Sobre el Impuesto     27.Retenciones       0     0       29.Anticipo del Año Anterior     30.Anticipo del Año       0     0       31.Valor Sanción     32.Saldo a Favor Añ       0     0                                                    | EGURIDAD<br>Siguiente                   | 25.TOTAL IMPUESTO A CARGO<br>102,000<br>28.AutoRetenciones<br>0<br>Tipo Sanción<br>EXTEMPORAVEIDAD            |
| 23.SOBRETASA BOMBERIL 24.SOBRETASA DE S<br>35.000 0 0 27.Retenciones 0 0 27.Retenciones 0 0 29.Anticipo del Año Anterior 30.Anticipo del Año 0 0 31.Valor Sanción 32.Salido a Favor Añ 0 0 10 10 10 10 10 10 10 10 10 10 10 10                                                                                                    | EGURIDAD<br>Siguiente                   | 25.TOTAL IMPUESTO A CARGO<br>102,000<br>28.AutoRetenciones<br>0<br>Tipo Sanción<br>EXTEMPORANEIDAD            |
| 35,000     0       26.Valor Exoneracion Sobre el Impuesto     27.Retenciones       0     0       29.Anticipo del Año Anterior     30.Anticipo del Año       0     0       31.Valor Sanción     32.Saldo a Favor Año                                                                                                    | Siguiente                               | 102,000<br>28.AutoRetenciones<br>0<br>Tipo Sanción<br>EXTEMPORANEIDAD                                         |
| 25. Valor Exoneracion Sobre el Impuesto 27. Retenciones 0 29. Anticipo del Año Anterior 30. Anticipo del Año 0 31. Valor Sanción 32. Saldo a Favor Añ                                                                                                    | Siguiente                               | 28.AutoRetenciones<br>o<br>Tipo Sanción<br>EXTEMPORANEIDAD                                                    |
| O  23.Anticipo del Año Anterior  30.Anticipo del Año  0  31.Valor Sanción  32.Saldo a Favor Añ  0  FECHA LIMITE  FECHA LIMITE                                                                                                    | Siguiente                               | 0<br>Tipo Sanción<br>EXTEMPORANEIDAD                                                                          |
| 29.Anticipo del Año Anterior 30.Anticipo del Año 0 31.Valor Sanción 32.Saldo a Favor Añ 0 FECHA LIMITE                                                                                                    | Siguiente                               | Tipo Sanción<br>EXTEMPORANEIDAD                                                                               |
| 0 0 0 0 0 0 0 0 0 0 0 0 0 0 0 0 0 0 0                                                                                                    |                                         | EXTEMPORANEIDAD                                                                                               |
| 31.Valor Sanción 32.Saldo a Favor An o                                                                                                    |                                         |                                                                                                    |
| 0<br>FECHA LIMITE                                                                                                    | o Anterior                              | 33.TOTAL SALDO A PAGAR                                                                                        |
| FECHA LIMITE                                                                                                    |                                         | 102,000                                                                                                    |
| FECHA LIMITE                                                                                                    |                                         | 34.TOTAL SALDO A FAVOR                                                                                        |
| FECHA LIMITE                                                                                                    |                                         | 0                                                                                                    |
| FECHA LIMITE                                                                                                    |                                         |                                                                                                    |
|                                                                                                    |                                         | 35.VALOR A PAGAR                                                                                              |
|                                                                                                    |                                         | 0                                                                                                    |
| 36.PRONTO PAGO 37.INTERESES DE M                                                                                                    |                                         | 38.TOTAL A PAGAR                                                                                              |
| 0                                                                                                    | DRA                                     | 0                                                                                                    |
|                                                                                                    | ORA                                     |                                                                                                    |